# ● MUFG 三菱UFJ銀行

# 『ご返済のお知らせ』確認方法(三菱UFJダイレクトからのご確認)

ご返済のお知らせを確認いただくには
 三菱UFJダイレクト(インターネットバンキング)のご契約番号(\*)
 またはローンご返済口座番号のキャッシュカードをご用意のうえ、お進みください。

\*ご契約番号は三菱UFJダイレクト(インターネットバンキング)にログインいただくとトップ画面で確認できます。

#### () MUFG ENUFUNIS -30770ト 三菱UFJダイレクトログイン後 9 0 トップ画面 ①ログイン後トップ画面の「ご契約番号」を 確認します。 (+) ほかの口座発展を見る P° 0 (2)「住宅ローン」をクリックします。 目→ 各種手統 振込・振撃 ペイジー (税金・各種払込) (アプリの場合、ブラウザへ移動します) 1 ~ • 0-投資信託 (NISA) 外育預金 定期預金 ワンタイム 5 C Debit ø Credit カードローン 住宅ローン デビットカ クレジット

# 2 三菱UFJダイレクト「住宅ローン等」画面

「お借入内容をみる」をクリックします。

| DIRECT                                       | 07791        |
|----------------------------------------------|--------------|
| 1000日本1000日本第                                | <b>⊞</b> ≏#2 |
| 当行住宅ローン等をご利用のお客さま<br>通帳等の入出金明細で逃済金の損要償が「ローン」 | 05823        |
| ー部繰上返済する<br>期限前完済する                          |              |
| 固定金利・変動金利(上限付き)へ<br>金利を変更する                  | ę            |
| お借入内容をみる                                     | 62           |

| 3 | ご本人さまに | こついて画面 |
|---|--------|--------|
|---|--------|--------|

 現在の住所が正しく表示されている ことを確認します。

**②**「はい」をクリックします。

| ローンお借入内容開会                                                                                                    |  |
|----------------------------------------------------------------------------------------------------|--|
| ご本人さまについて                                                                                                    |  |
| 形成条门                                                                                                    |  |
| ご他所                                                                                                    |  |
| 講座報告はいれた仲間は通常されたご仲間でようにしてしょうが?<br>通り合いためにすめ、「おお」をはしてた。そのはくくのか。                                                                                                    |  |
| <ul> <li>● 国際法院によれて特別が開きたまたは、新潟・特別で見たが非常なな実施した。</li> <li>● 国際法院によれて特別が開きたまたは、新潟・特別で見たなどはなどの目的にはなど、<br/>日本のたけないた時にすべきなどを発展した。</li> <li>● (1) からいなっていたの意識の変化を行われる。</li> <li>● (1) からいなっていたの意識の変化を行われる。</li> <li>● (1) からいなっていたの意識の変化を行われる。</li> <li>● (1) からいなっていたの意識のなどを行われる。</li> <li>● (1) からいなっていたのであった。</li> <li>● (1) からいなっていたのであった。</li> <li>● (1) からいなっていたのであった。</li> <li>● (1) からいなっていたのであった。</li> <li>● (1) からいなった。</li> <li>● (1) からいなった</li></ul> |  |
| <ul> <li>● 日本にはない、いたいないないないないないないないでは、</li> <li>● 日本にはない、たいないないないないないないないない、</li> <li>● 日本にはないたいないないないないないないないない、</li> <li>● 日本にはないたいないないないないないないないないない、</li> <li>● 日本にないないないないないないないないないないないないないない、</li> <li>● 日本にないないないないないないないないないないないないないないないない、</li> <li>● 日本にないないないないないないないないないないないないないないないないないないない</li></ul>                                                                                                    |  |

# 4 返済口座選択画面

①ローンご返済口座を選択します。

②「次へ」をクリックします。

| MUFG INUFJUS  |                                       | A                                                                                            |         |            |  |
|---------------|---------------------------------------|----------------------------------------------------------------------------------------------|---------|------------|--|
|               |                                       |                                                                                              | 08-81   | ⊙ ¥~20×128 |  |
| ローンお信入内容照     | 由                                     |                                                                                              |         |            |  |
| EFORER > NBO- | VER > MERCH                           |                                                                                              |         |            |  |
|               |                                       |                                                                                              |         |            |  |
|               |                                       |                                                                                              |         |            |  |
| 道洪口座道沢        |                                       |                                                                                              |         |            |  |
| 道洪口座高校        |                                       |                                                                                              |         |            |  |
|               | ENISBELS, SR-                         | い ボチンモデレてくださ                                                                                 | ~       |            |  |
|               | 11128/5-178-<br>8818                  | 5 8954867(88)                                                                                | ~~<br>I | 0484       |  |
|               | 11152FLC. 12-<br>8812<br>84           | 5 8928852088<br><b>63</b>                                                                    |         | 0##*       |  |
|               | 1419885-5, 78-<br>8818<br>88<br>68    | - #9>4#57(22)<br>83<br>83<br>84                                                              |         | 0489       |  |
|               | 841588525. 124<br>#8938<br>835<br>635 |                                                                                              | -       | 0484       |  |
|               | 1415485.4. 12-<br>ABTA<br>BR<br>08    | - #9>4#LT(##                                                                                 |         | 0889       |  |
|               | 1415-825-7 72-<br>84108<br>84<br>68   | N #9541#67(22)<br>84<br>84<br>84<br>84<br>84<br>84<br>84<br>84<br>84<br>84<br>84<br>84<br>84 |         | D##9       |  |

# 5 対象ローン選択画面

「『ご返済のお知らせ』の参照はこちら」 をクリックします。

|                  | MUEG TRUE ING                                                                                 |                                                                                                    | 文字ち                 | イズの変更 ④          | 9 🔁 🛠                         | ~~? 0979F)          |
|------------------|-----------------------------------------------------------------------------------------------|----------------------------------------------------------------------------------------------------|---------------------|------------------|-------------------------------|---------------------|
|                  |                                                                                               | 1-51815                                                                                                    | 🚖 hy74-             | -¥^              | S D#-#^                       | ⊙ #~~₹@X=±          |
| 0-               | ンお借入内容部                                                                                       | 照会                                                                                                    |                     |                  |                               |                     |
| 18.900           | 이번원년 > 기술이                                                                                    | - ン都駅 (2) 明細裕会)                                                                                                    | 展示                  |                  |                               |                     |
|                  |                                                                                               |                                                                                                    |                     |                  |                               |                     |
|                  |                                                                                               |                                                                                                    |                     |                  |                               |                     |
| 対象               | ローン選択                                                                                         |                                                                                                    |                     |                  |                               |                     |
|                  |                                                                                               |                                                                                                    |                     |                  |                               |                     |
| 187              | るローンを選択(先帰                                                                                    | ありジオボタン(〇種)き                                                                                                    | トクリック)して、「次へ        | 山ボタン世界してく        | ださい                           |                     |
| a est            | Street-Strike                                                                                 | WS 70. 38 NW 34.12                                                                                                    | COLUMN COURSE       | •7               |                               |                     |
|                  |                                                                                               | 0->-01                                                                                                    |                     | _                | 利率(作利)                        | 5.0028              |
|                  | 新制封借入口                                                                                        | 9400012月28日                                                                                                    | 当初向借入查报             | 1,000,000円       | 金利安勒方式                        | 交對金利                |
|                  |                                                                                               |                                                                                                    |                     |                  |                               |                     |
|                  | 景桥ご返済効果                                                                                       | 今和8年12月26日                                                                                                    | 現在現面                | 1,020,000円       | 通用和附用了目                       |                     |
|                  | 最终;"这语刘敏<br>お取引后                                                                              | 今和8年12月26日<br>8月                                                                                                    | 現在現面                | 1,020,000円       | 通用和附属了H<br>引要号                | 001-0000082-0000001 |
|                  | 最終ご返済効果<br>お取引店                                                                               | 今和8年12月28日<br>8년                                                                                                    | 明在現実                | 1,020,000円       | 通用期間與了日<br>1引登号               | 001-0000002-0000001 |
| 0<br>22          | ●時ご返済加限<br>お取引店<br>のローンが表示される                                                                 | 今和8年12月26日<br>8月<br>213月1日<br>213月1日<br>213月1日<br>213月1日<br>213月1日<br>213月1日<br>213月1日<br>213月1日<br>213月1日<br>213月1日<br>213月1日<br>213月1日<br>213日<br>213日<br>213日<br>213日<br>213日<br>213日<br>213日<br>21                                                                                                    | 現在務美                | 1,020,000円<br>終現 | 通用期間第7日<br>引着号                | 001-0000002-0000001 |
| 0<br>) 22        | ●第二面前期間<br>お助引店     お助引店     ひーンが表示される     通流にお知らせ100     通流にお知らせ100                          | 今和8年12月24日<br>5月<br>215月はころら<br>単形はころら                                                                                                    | 現在預商                | 1,020,000円<br>約0 | 通用期间满了日<br>1引参号               | 001-000002-0000001  |
| 0<br>21<br>0 12  | ●県ご高原規模<br>お助う店<br>の二、小売売されら<br>通信とおからせいの                                                     | 今期8年12月26日<br>3月<br>210月はころら<br>登開はころら                                                                                                    | 現在預商                | 1,020,000円<br>80 | 通用和同具了 H<br>可要号               | 001-0000002-0000001 |
| 0<br>20<br>0 (22 | 最終ご返済別期<br>お助刊店<br>2010とかいたまつの<br>2010とかいたまつの                                                 | 今期8年12月26日<br>30日<br>2015月は1055<br>2月11日555<br>2月11日555<br>2月11日555                                                                                                    | 現在預商                | 1,020,000F9      | 通用和简单了H<br>可量号                | 001-0000002-0000001 |
| 0<br>22          | 最終ご返済知識<br>お助う応<br>()<br>()<br>()<br>()<br>()<br>()<br>()<br>()<br>()<br>()<br>()<br>()<br>() | 今期8年12月26日<br>30日<br>2015月は1055<br>2015月は1055<br>2015月は1055                                                                                                    | 現世務尚<br>5           | 1,020,000F9      | 通用和何美了H<br>1月登号               | 001-0000002-0000001 |
| 0<br>343<br>) 12 | 最終ご返済知識<br>お助う応<br>(2010-1-25-6,0-2-1-0)<br>(2010-1-30-6-2-1-0)                               | 今期8年12月26日<br>3週<br>2015月1-55<br>11月1-55<br>11<br>11<br>11<br>11<br>11<br>11<br>11<br>11<br>11<br>11<br>11<br>11<br>1 | 2<br>2<br>初世務員<br>2 | 1,020,000FF      | 通用期間高了H<br>引登号<br><u>30</u> へ | 001-0000002-0000001 |

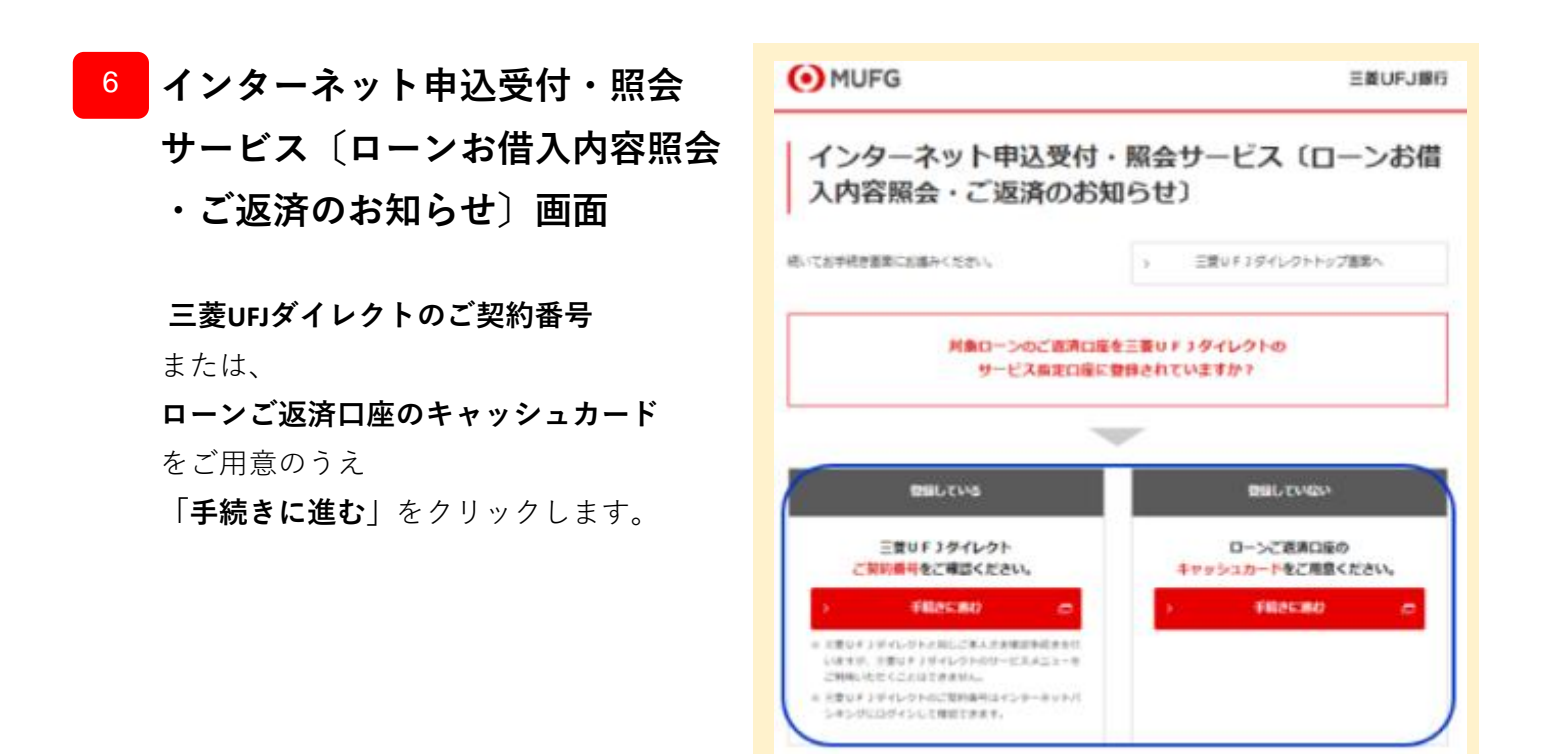

### 2/6ページ

### 7 認証画面

三菱UFJダイレクトご契約番号をお持ちのお客さま

■ご契約番号入力画面

- 1トップ画面で確認した「ご契約番号」
   「IBログインパスワード」を入力します。
- ②「**ログイン**」をクリックします。

| MALE AND B 27-DEC             |           |
|-------------------------------|-----------|
|                               |           |
| . 12 MB 4 (44 695)            |           |
| 三変元: S-LSIO III() (A-MAR)     |           |
| 11-5 CAR24-F UT 325 (286-196) | пинск 🕞 🗋 |
| entra conde de 175.4          |           |
| 一般を必要した。ここのは、                 |           |

### ローンご返済口座のキャッシュカードをお持ちのお客さま

#### ■口座情報入力画面

- ローンご返済口座の
   「店番」「口座番号」
   「名前(カナ)」を入力します。
- (2)「次へ」をクリックします。

| キャッシュカード認識                                                   | Ē                                                                       |
|--------------------------------------------------------------|-------------------------------------------------------------------------|
| 1世日前入力 ト キャッシュカード                                            | #記入方 ▶ 9.7 代/現下                                                         |
| 口經婚報入力                                                       |                                                                         |
| ・活動・口径番号・名約をご入                                               | カムただき、「次へ」ボタンを押してください。                                                  |
|                                                              | (半角股手)                                                                  |
| 12.8                                                         | 8 店舗は半角数学3桁でご入力ください。                                                    |
| 99:金融28                                                      | 8.8                                                                     |
| 0868                                                         | (利用数型)                                                                  |
| 0.287                                                        | 回線番号は半角数字内Iでご入力にださい。                                                    |
|                                                              | (金角5/55)                                                                |
| 名前(力ナ)                                                       | ※自行にお届けのお名前を全角かかってご入力にだれい。<br>通知をお持ちのお客さまは、 <u>表紙高振</u> のおなまえ種をご参照にだれい。 |
| (ご注意)                                                        |                                                                         |
| お取引店の店番号変更の有                                                 | 第こうにする、後望台にの第よりにするためのは登一台をやせた人にしていたかで<br>第こうにては、最繁若上の「ヘルプ」より確認してください。   |
| <ul> <li>お手続かいただけない普通子</li> <li>(6) 常純校園 利用口座(福泉)</li> </ul> | 夏金口屋が悪りますので、悪らからねご 下承くだろい。<br>い 静能り、熊 会長口口県、慶 長付口県など                    |
| - 一部の確実ではお申し込みに                                              | ただけない場合がありますので、あらかじめご?辛くだれら                                             |
|                                                              |                                                                         |
|                                                              | an                                                                      |

■キャッシュカード暗証番号入力画面

- 「キャッシュカード暗証番号」
   を入力します。
- ②取引店名が正しいことを確認後、 チェックボックスにチェックします。
- ③「**次へ**」をクリックします。

| MUFG ERUFJR6                                      |                                                                                         | <b>■</b> 2008    |
|---------------------------------------------------|-----------------------------------------------------------------------------------------|------------------|
| キャッシュカード認証<br>caseはない、 <mark>オモッシュラーにはなか</mark> 、 | 9 <i>5 4/</i> #7                                                                        | <b>1</b> 232     |
| キャッシュカード暗録番号入力                                    |                                                                                         |                  |
| 容響・取引店・口服番号をご確認からた。                               | キャッシュカード理証論号をご人力くだれい。                                                                   |                  |
| 8.0                                               | 001                                                                                     |                  |
| 1051/B                                            | 7-16                                                                                    |                  |
| TF:出版TF                                           | 17.A                                                                                    |                  |
| 口徑垂号                                              | 1294567                                                                                 |                  |
| 名前(カナ)                                            | 92999 49D9 H                                                                            |                  |
| キャッシュカード暗話番号                                      |                                                                                         |                  |
| (ご注意)<br>用意の回射を推進しますと、ネワービスない<br>取引的名称語           | N,ATM相対の利期が停止されますので注意してください。                                                            |                  |
| 取引店名欄に表示されている店名が通知<br>場合、店舗・店名変更になっている可能的         | の取引品本と一致していることをご確認のうえ、チェックボックス(日曜)にチェックしてけ<br>がありますので(活動・店名変更一覧)で、現在の活動・店名をご確認のうえ、ご入力いた | 泳い。異なっている<br>涼い。 |
|                                                   |                                                                                         | 四章-这名武夫一知        |
| 取引店名の確認                                           | (図)1月1店名を確認しました                                                                         |                  |
|                                                   |                                                                                         |                  |

# <sup>8</sup> ログイン完了画面

「**次へ**」をクリックします。

※ログイン操作でご不明な点がありましたら 下記までお問い合わせください。

インターネットバンキングヘルプデスク 0120-543-555または042-311-7000(通話料有料) 受付時間:毎日9:00~21:00

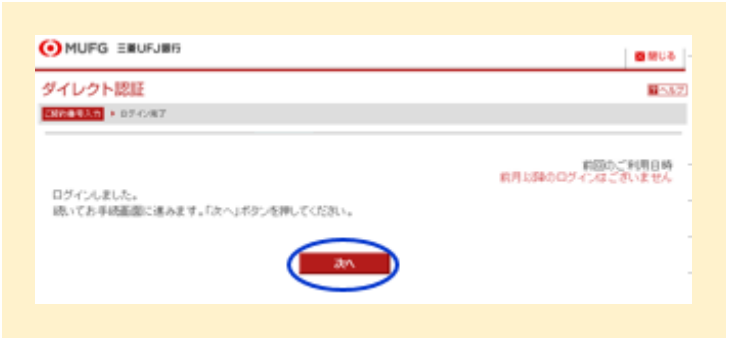

| 9 3 | ご本人さまについて画面             | MUFG ENUFJHO                                                                                                    |                                                                                                    |                              |
|-----|-------------------------|----------------------------------------------------------------------------------------------------|----------------------------------------------------------------------------------------------------|------------------------------|
|     |                         | ローンお借入内容照会                                                                                                    |                                                                                                    | <b>2</b> 587                 |
| (1  | 〕現在のご住所が正しく表示されて        | ご本人さまについて                                                                                                    |                                                                                                    |                              |
|     | いることを確認します。             | 90 (B16) F                                                                                                    | 100-0001                                                                                                    |                              |
|     |                         | 2016                                                                                                    | 東京都 千代田区 千代田 1-2                                                                                                    |                              |
| (2  | ②「 <b>はい</b> 」をクリックします。 | <ul> <li>現金お住まい</li> <li>よらしけわ</li> <li>現名お住ま</li> <li>れないたき</li> <li>オンターネーロコ変更可の</li> <li>の回知正式</li> <li>キャックース</li> </ul> | のご住所は表示されたご住所でよらしいでしょうか?<br>は、「はい」オタン発見、てはへお進みてたさい。<br>いっのご住所と聞いる場合は、防法、住所変更のお手続きかど書とない<br>ない冬眠して一旦お手続きを中止し、住所変更のお手続き加いと書いない<br>か、「シキングで住所変更をお手続きの場合、原則した申込日の営業重<br>行わな時点れます。<br>なのお手続きはこちらをご覧にたた。<br>のあ取らり前のによっては、解決・活躍でのお手続きかと書となる場合か | ます。<br>304 (2)<br>日中<br>(第)課 |
|     |                         |                                                                                                    |                                                                                                    |                              |

# 10 返済口座選択画面

(ダイレクトご契約番号でログインされた場合)

①ご返済口座を選択します。

②「次へ」をクリックします。

| -260BAPH     | <b>序開会</b>      |           | 215  |
|--------------|-----------------|-----------|------|
| 1000 1000-08 | er + menuen     |           |      |
|              |                 |           |      |
| 、大口産道沢       |                 |           |      |
| 180->0.08K   | 通りつ通われて、「たくのつうき | FLT CERLL |      |
|              |                 |           | 0889 |
| ##           | 44514           |           |      |
| Ö            | 61              |           |      |
| 0            | 64<br>64        |           |      |

5000

0.0

# <sup>11</sup> 対象ローン選択画面

- 対象ローンを選択(ラジオボタンを クリック)します。
- ②「ご返済のお知らせ」をクリックします。
- ▲ 対象ローンが1つしか表示されない場合も 選択してください。

※「対象ローンが確認できませんでした」 と表示される場合は、 『対象ローンが表示されない方はこちら』 をクリックし、画面の案内に従ってお進みください。

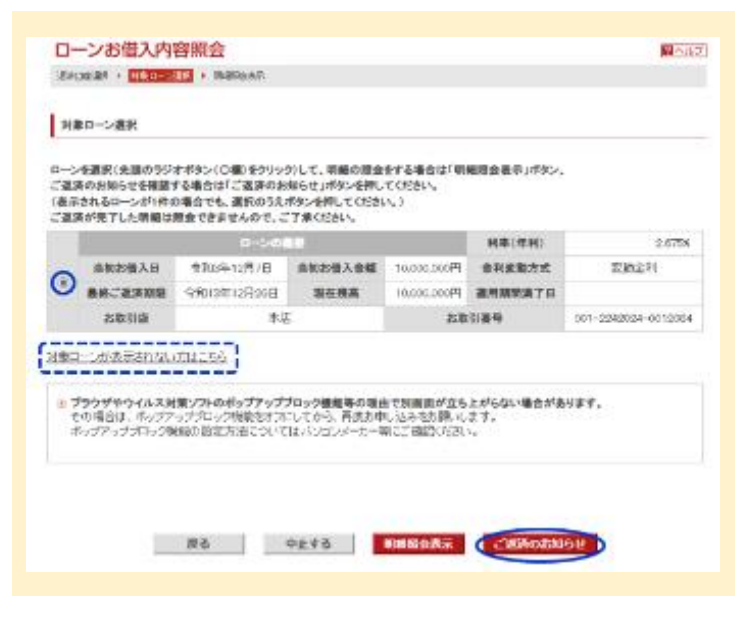

# 12 ご案内画面

「これより先は、ご返済のお知らせ閲覧 システムにジャンプします。」 と表示され、画面が切り替わります。

※自動的に切り替わらない場合は 「ジャンプする」をクリックします。

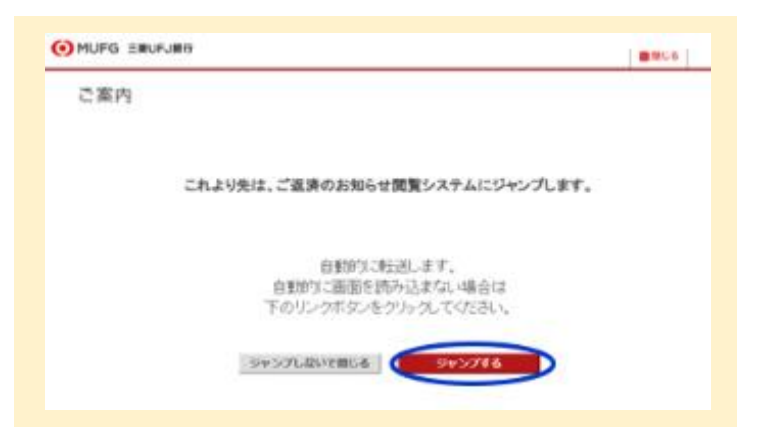

### 13 ご返済のお知らせ閲覧画面

閲覧対象のご返済のお知らせの明細一覧が 表示されます。

確認したい明細の「閲覧」をクリックします。

※表示対象のご返済のお知らせがない場合、 下記の文言が表示されます。

データが存在しません。2022年3月14日より前に作 成し、郵送された「ご返済のお知らせ」は 本システムでは確認できませんのでご了承 ください。

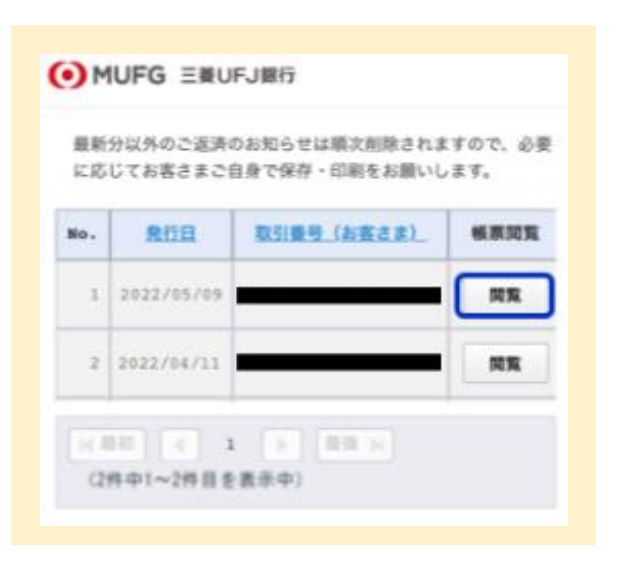

# <sup>14</sup> 帳票閲覧ボタン押下後

「99999・・・pdfをダウンロードしますか?」 と表示されるので、

「**ダウンロード**」をクリックします。

※ご利用の機種やブラウザの設定によって、 PDFファイルの表示方法やダウンロード手順が 異なる場合がございます。

| 最新分以外のご返済<br>に応じてお客さまご                            | のお知らせは順次削除されま<br>自身で保存・印刷をお願いし                               | すので、必!<br>ます。 |
|---------------------------------------------------|--------------------------------------------------------------|---------------|
| 850                                               |                                                              |               |
| NO. MELLER                                        | 取引番号 (右容さま)                                                  | 板原同覧          |
| 1 2022/05/09                                      |                                                              | JO YE         |
| 2 2022/05/09                                      |                                                              | MR            |
| "9999999999<br>0005315_0_(<br>しますか?<br>(4作中1~4作目を | 9_001120220509A1<br>)01.pdf"をダウンロー<br>ダウ:<br><sup>(ダウ:</sup> | 40 ×<br>·ド    |

# <sup>15</sup> 『ご返済のお知らせ』の表示

『ご返済のお知らせ』が表示されます。

▲ 最新分以外のご返済のお知らせは 順次削除されますので、必要に応じて お客さまご自身で保存・印刷をお願いします。

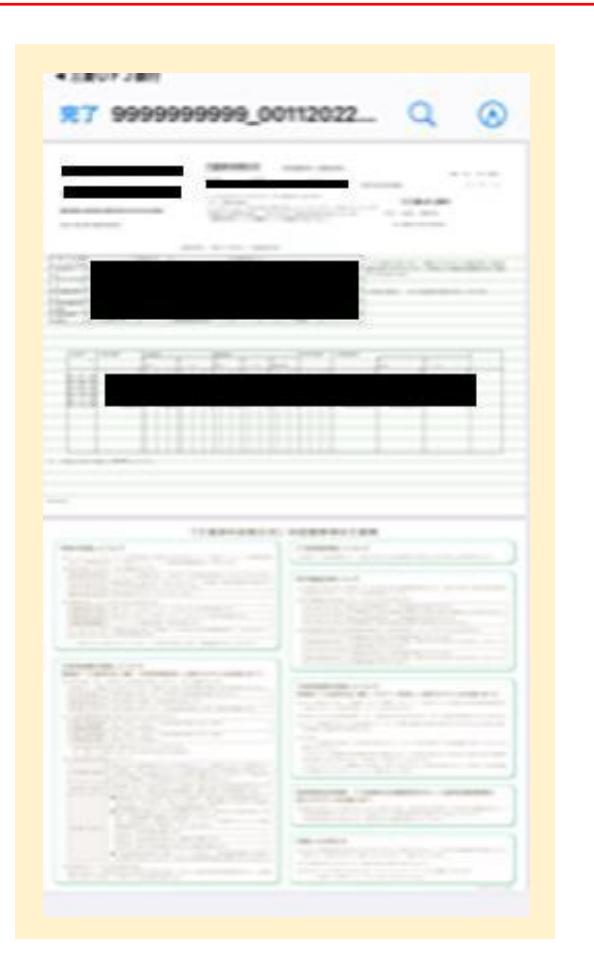

お問い合わせ 三菱UFJ銀行コールセンター 0120-860-777 (ご利用時間はHPをご覧ください) <u>https://www.bk.mufg.jp/faq/ivr.html</u>